# Flexi Conference REGISTRATION USER MANUAL

### LOG IN

TO MAKE A LOGIN, ENTER YOUR USERNAME AND PASSWORD IN THE TEXTBOX PROVIDED.

| <b>GULERENCE</b>                                                                                                    |                     |
|----------------------------------------------------------------------------------------------------|---------------------|
| LOGIN<br>USER ID<br>PASSWORD<br>kirim<br>Welcome at Flexi Conference. Please Login, if you do not have a login, please Register Now<br>download User Manual<br>download Client<br>download Client<br>forget password<br>forget password<br>forget user | Indonesia   English |

#### Copyright By TELKOMFLEXI 2009

#### REGISTER

IF YOU HAVE NOT REGISTERED, CLICK THE REGISTRATION BUTTON. THEN ENTER YOUR MOBILE PHONE NO TO GET THE REGISTRATION CODE VERIFICATION.

| <b>GREERE</b>                      |                               |
|------------------------------------|-------------------------------|
| Your phone number 02271106458 send | Indonesia   English           |
|                                    | Copyright By TELKOMFLEXI 2009 |

AFTER GETTING THE REGISTRATION CODE VERIFICATION THROUGH MESSAGES SENT VIA SMS, ENTER THE AUTHENTICATION AND ENTER THE FULL NAME, USER NAME,

PASSWORD, ENTER A PASSWORD AGAIN AND SELECT THE REGISTRATION STATUS TO NORMAL.

| XI                    |                                                                                                    |                                                                                                    |
|-----------------------|----------------------------------------------------------------------------------------------------|----------------------------------------------------------------------------------------------------|
|                       |                                                                                                    | Eritar Volepon E.                                                                                                    |
|                       |                                                                                                    | <u>Indonesia</u>   English                                                                                                    |
| Pendafta              | ran User Baru                                                                                                   |                                                                                                    |
| Nomor Autentikasi     | 10851                                                                                                    |                                                                                                    |
| Nama Lengkap          | samsu nailu                                                                                                    |                                                                                                    |
| Nama Pengguna         | Isamsu                                                                                                    |                                                                                                    |
| Kata Sandi            |                                                                                                    |                                                                                                    |
| Masukan Password lagi | ·····                                                                                                    |                                                                                                    |
| Status                |                                                                                                    |                                                                                                    |
| Claud                 | luivine                                                                                                    |                                                                                                    |
|                       | KIIIII                                                                                                    |                                                                                                    |
|                       | Pendafta<br>Nomor Autentikasi<br>Nama Lengkap<br>Nama Pengguna<br>Kata Sandi<br>Masukan Password lagi<br>Status | Pendaftaran User Baru   Nomor Autentikasi   10851   Nama Lengkap   samsu nailu   Nama Pengguna   samsu   Kata Sandi   Imaukan Password lagi   Status   Inormal |

AFTER SUCCESSFULLY REGISTERING A USER ID AND PASSWORD, LOG ON THE PAGE <u>HTTPS: // CONFERENCE.TELKOMFLEXI.COM / USER LOGIN.PHP</u> USE THE USER NAME (USER ID) AND PASSWORD (PASSWORD) OF NEW REGISTRATIONS.

| <b>FLEX</b>                                                                                                    |                                                                                                    |
|----------------------------------------------------------------------------------------------------|----------------------------------------------------------------------------------------------------|
| L<br>Nama Pengguna Sar<br>Kata Sandi<br>ki<br>Daftar<br>Unduh Petun<br>Unduh Petun<br>Unduh Petun<br>Unduh Netun<br>Unduh Lupa Man | Indonesia   English<br>DGIN<br>1su<br>•<br>•<br>•<br>•<br>•<br>•<br>•<br>•<br>•<br>•<br>•<br>•<br>•<br>•<br>•<br>•<br>•<br>•<br>• |

Copyright By TELKOMFLEXI 2009

#### **General Info**

AFTER SUCCESSFULLY LOGGING IN, IN THE TAB "GENERAL INFO" (HTTPS: // CONFERENCE.TELKOMFLEXI.COM / USER BASIC.PHP), YOU CAN CHANGE OR DELETE YOUR MEMBER, YOU ALSO CAN CHANGE THE CAPACITY ADDRESS BOOK / ADDRESS BOOK (MAXIMUM 1000). MAKE SURE YOUR STATUS IS "NORMAL."

| XI         |                                                     |                                     |             | F                 |                      |
|------------|-----------------------------------------------------|-------------------------------------|-------------|-------------------|----------------------|
| USER BASIC |                                                     | JSER PHONE                          | USER DETAIL | Indone:<br>LOGOUT | <u>sia</u>   English |
|            | User Name<br>User Id<br>Password<br>Verify Password | samsu nailu<br>samsu<br>•••••       |             |                   |                      |
|            | Grade<br>Max. Address Book                          | normal 💌<br>100<br>update<br>delete |             |                   |                      |
|            |                                                     |                                     |             |                   |                      |

#### Copyright By TELKOMFLEXI 2009

### **Phone Info**

TAB "PHONE INFO" (HTTPS: // CONFERENCE.TELKOMFLEXI.COM / USER PHONE.PHP) DESCRIBES THE INFORMATION THAT DETAILS THE PHONE NUMBER REGISTERED MEMBER CONCERNED.

|         | XI  |              |                    |                               |
|---------|-----|--------------|--------------------|-------------------------------|
| info Ur | num | info Telepon | <u>Info Detail</u> | Indonesia   English<br>Keluar |
|         |     | Add          |                    |                               |

To add details of the phone, click the button "Add." Fill in the textbox to add the phone number that will be registered. You will receive an SMS verification code contains the addition of numbers.

| <u>Ç</u> n | EREN      |        |                                             |              |                    | FL                      |                      |
|------------|-----------|--------|---------------------------------------------|--------------|--------------------|-------------------------|----------------------|
|            | Info Umum | 2      | info Telepon                                |              | <u>Info Detail</u> | <u>Indone</u><br>Keluar | <u>sia</u>   English |
|            |           | Masuka | Add<br>In Nomor Telepon Anda (D2271<br>send | 1106458<br>d |                    |                         | _                    |
|            |           | Masuka | Add<br>In Nomor Telepon Anda 02271<br>send  | 1106458<br>d |                    | Copyright By TELK       | COMELEX 2009         |

FILL IN THE VALIDATION OF ADDING THE NUMBER OBTAINED WITH VIA SMS NAME LOCATION DETAILS AND CLICK THE "ADD".

| info Tel                         | epon                                                                                       | Info Detail                                                                                                    | Indonesia   <br>Keluar                                                                                                    |
|----------------------------------|--------------------------------------------------------------------------------------------|----------------------------------------------------------------------------------------------------|----------------------------------------------------------------------------------------------------|
|                                  |                                                                                            |                                                                                                    |                                                                                                    |
|                                  | Add                                                                                        |                                                                                                    |                                                                                                    |
| lo Flexi                         | 02271106458                                                                                |                                                                                                    |                                                                                                    |
| lenis Telepon<br>ampilan No Telp | phone(flexi) 💌                                                                             |                                                                                                    |                                                                                                    |
| ode Produk                       | Telkom_DEFAULT                                                                             |                                                                                                    |                                                                                                    |
| lama Lokasi<br>Iomor Validasi    | Bandung<br>7322                                                                            |                                                                                                    |                                                                                                    |
|                                  | add                                                                                        |                                                                                                    |                                                                                                    |
|                                  |                                                                                            |                                                                                                    |                                                                                                    |
|                                  | o Flexi<br>enis Telepon<br>ampilan No Telp<br>iode Produk<br>lama Lokasi<br>lomor Validasi | Add<br>o Flexi 02271106458<br>enis Telepon phone(flexi)<br>ampilan No Telp<br>02271106458<br>02271106458<br>0227106458<br>02271106458<br>0227106458<br>0227106458<br>0227106458<br>0227106458<br>0227106458<br>022710<br>022710 | Add         o Flexi       02271106458         enis Telepon       phone(flexi)         ampilan No Telp       02271106458         code Produk       Telkom_DEFAULT         lama Lokasi       Bandung         comor Validasi       7322         add |

IF THE ADDITION IS SUCCESSFUL, THEN THE TAB "PHONE INFO" WILL BE SHOWN 2 THAT THE LINE CONTAINING THE NUMBER SEARCHED ADDED.

| ERENC                             | E              |                       |                    | FL         |
|-----------------------------------|----------------|-----------------------|--------------------|------------|
|                                   |                |                       |                    | <i>E</i> . |
|                                   |                |                       |                    | Indor      |
| Info Umum                         | Info           | Telepon               | <u>Info Detail</u> | Keluar     |
| <u>02271106458</u>                | Telkom_DEFAULT | 2009-02-18 10:08:17.0 | 2009-02-18         | 10:08:17.0 |
| <u>02271106458</u>                | Telkom_DEFAULT | 2009-02-18 10:08:17.0 | 2009-02-18         | 10:08:17.0 |
|                                   |                | Add                   |                    |            |
| <u>02271106458</u><br>02271106458 | Telkom_DEFAULT | 2009-02-18 10:08:17.0 | 2009-02-18         | 10:08:17.0 |

IF THE MEMBER WANTED TO MAKE CHANGES OR ADD DETAILS OR DELETE THE NUMBER THE NUMBER THAT HAS BEEN REGISTERED, CLICK ON THE NUMBER IN QUESTION.

| Info Umum          | Info Tele                        | pon                   | <u>Info Detail</u> | Keluar     |
|--------------------|----------------------------------|-----------------------|--------------------|------------|
| <u>02271106458</u> | Telkom_DEFAULT                   | 2009-02-18 10:08:17.0 | 2009-02-18         | 10:08:17.0 |
| 02271106458        | Telkom_DEFAULT                   | 2009-02-18 10:08:17.0 | 2009-02-18         | 10:08:17.0 |
|                    |                                  |                       |                    |            |
|                    | No Flexi                         | 02271106458           |                    |            |
|                    | Jenis Telepon                    | phone(flexi) 💌        |                    |            |
|                    | Ext                              | 0                     |                    |            |
|                    | tampilan No Telp                 | 02271106458           |                    |            |
|                    | Main number                      | 1                     |                    |            |
|                    | Private IP                       | -                     |                    |            |
|                    | Mac address                      |                       |                    |            |
|                    | Public IP                        | <u>-</u>              |                    |            |
|                    | Kode Produk                      |                       |                    |            |
|                    | Nama Lukasi<br>Pogistration data | bandung               |                    |            |
|                    | tal modifikasi                   | 2009-02-10 10:00:17.0 |                    |            |
|                    | tgrindullikasi                   | 2009-02-10 10.08.17.0 |                    |            |
|                    |                                  | uban                  |                    |            |
|                    |                                  | Add                   |                    |            |
|                    |                                  |                       |                    |            |
|                    |                                  |                       |                    |            |
|                    |                                  |                       |                    |            |

Copyright By TELKOMFLEXI 2009

## **Detail Info**

TAB "DETAIL INFO" (HTTPS: // CONFERENCE.TELKOMFLEXI.COM / USER DETAIL.PHP) CONTAINS DETAILED MEMBER INFORMATION. IF THE MEMBER DOES NOT YET HAVE DETAILED INFO, CLICK ON THE "MAKE NEW USER DETAIL"

| ¢, | EREN      |              |                            |         |                            |
|----|-----------|--------------|----------------------------|---------|----------------------------|
|    | info Umum | info Telepon | Info Detail                | LOGOUT  | <u>Indonesia</u>   English |
|    |           |              | <u>mane new user detan</u> | Convict |                            |

FILL IN THE TEXTBOX PROVIDED DETAILS ABOUT THE MEMBER CONCERNED.

| Info Umum | Info Telepon                      | Info Detail           | LOGOUT |
|-----------|-----------------------------------|-----------------------|--------|
|           | No Identititas                    | 194293405837          |        |
|           | jenis Identitias                  | Paspor 🔽              |        |
|           | Jenis kelamin                     | Lelaki 🔽              |        |
|           | Surat-E                           | samsu.nailu@gmail.com |        |
|           | Lokasi photo                      |                       |        |
|           | kodefikasi Identitas              |                       |        |
|           | Rekomendasi orang                 |                       |        |
|           | no rekomendasi                    |                       |        |
|           | Nama Perusahaan                   |                       |        |
|           | Kode Pos                          |                       |        |
|           | Departemen                        |                       |        |
|           | Jabatan                           |                       |        |
|           | Alamat Jelas                      |                       |        |
|           | Aktifkan Pencarian Teman          |                       |        |
|           | Alamat teman                      |                       |        |
|           | Kode Perusahaan                   |                       |        |
|           | Saya Setuju Iklan di kirim via Su | ratE                  |        |
|           | Sekilas mengenai diri saya        |                       |        |
|           | Identitas Foto                    |                       |        |
|           |                                   | Add                   |        |
|           |                                   |                       |        |
|           |                                   |                       |        |

Copyright By TELKOMFLEXI 2009

IF YOU HAVE FILLED IN, CLICK THE "ADD".

MEMBER CAN UPDATE THE DETAILS OF THE RECORDED INFORMATION BY CLICKING THE INFO IS ALREADY SAVED AND CLICK ON THE UPDATE BUTTON.

| Info Umum | Info Telepon                      | Info Detail           | LOGOUT |
|-----------|-----------------------------------|-----------------------|--------|
|           | No Identititas                    | 194293405837          |        |
|           | jenis Identitias                  | Paspor 🔽              |        |
|           | Jenis kelamin                     | Lelaki 🔽              |        |
|           | Surat-E                           | samsu.nailu@gmail.com |        |
|           | Lokasi photo                      |                       |        |
|           | kodefikasi Identitas              |                       |        |
|           | Rekomendasi orang                 |                       |        |
|           | no rekomendasi                    |                       |        |
|           | Nama Perusahaan                   |                       |        |
|           | Kode Pos                          |                       |        |
|           | Departemen                        |                       |        |
|           | Jabatan                           |                       |        |
|           | Alamat Jelas                      |                       |        |
|           | Aktifkan Pencarian Teman          |                       |        |
|           | Alamat teman                      |                       |        |
|           | Kode Perusahaan                   |                       |        |
|           | Saya Setuju Iklan di kirim via Su | ratE                  |        |
|           | Sekilas mengenai diri saya        |                       |        |
|           | Identitas Foto                    |                       |        |
|           |                                   | update                |        |
|           |                                   |                       |        |

Copyright By TELKOMFLEXI 2009

IF THE MEMBER CONCERNED THAT THIS WOULD END THE WEB, CLICK THE "EXIT" OR "LOG OUT". AND IF THE MEMBER CONCERNED WOULD CHANGE THE LANGUAGE TO ENGLISH, OR VICE VERSA, CLICK THE BUTTON OR IN THE ENGLISH TOP-RIGHT CORNER.